#### Obsah balení

1x venkovní kamera (a vestavěný napájecí kabel)

- 1x napájecí adaptér
- 1x instalační sada
- 1x stručný návod k použití

\*Poznámka: karta micro SD není součástí balení

### Popis

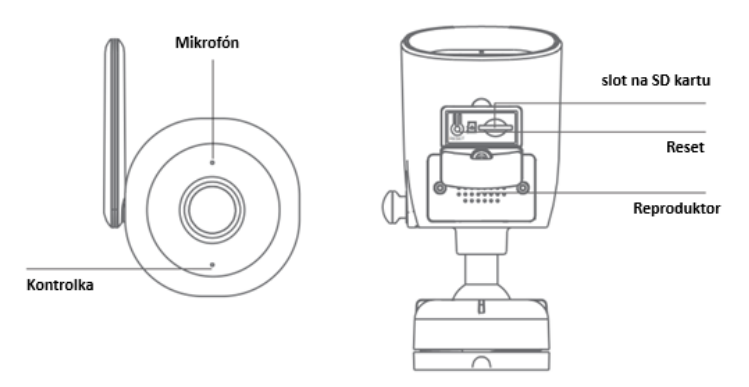

### Napájení: DC 5V +/- 5%

#### Stav barevné kontrolky:

Svítí modrá kontrolka: nastavení systému

Rychlé blikání modrého světla: čekání na spárování

Pomalu blikající modrá kontrolka: čekání na připojení Wi-Fi

Modré světlo nesvítí: připojení se podařilo

Mikrofon: Snímá zvuk pro vaše video

Slot na kartu SD: Podporuje paměťovou kartu micro SD (max. 128G)

Obnovení (reset): Stisknutím a podržením tlačítka reset na 5 sekund se fotoaparát resetuje (pokud jste změnili nastavení, vrátí se do výchozího továrního nastavení). Tato položka funguje pouze v síti Wi-Fi 2,4 GHz, nikoli v síti Wi-Fi 5 GHz.

Jedno zařízení lze spárovat vždy pouze s jedním účtem aplikace, pokud již bylo zařízení

spárováno s jiným účtem, nelze jej spárovat s jiným účtem.

Zařízení lze z účtu aplikace odebrat odstraněním z aplikace. Zařízení se automaticky resetuje,

jakmile se modré světlo změní na trvale zapnuté.

Fotoaparát maximálně podporuje kartu micro SD s kapacitou až 128 GB.

#### Důležité: Používejte pouze dodaný napájecí adaptér.

Před montáží kamery vyzkoušejte pomocí chytrého telefonu, zda je signál Wi-Fi pokrytý a silný. Umístěte kameru na místo s volným a nezakrytým zorným polem.

## Instalace - Připojení kamery k aplikaci

#### 1.) Napájení kamery

K zapnutí venkovní bezpečnostní kamery použijte dodaný napájecí adaptér. Kamera se automaticky zapne.

### 2.) Nastavení a instalace aplikace

Vyhledejte aplikaci Tuya nebo Smart Life v obchodě App Store nebo Google Play nebo naskenujte následující QR kód, stáhněte a nainstalujte aplikaci do svého chytrého zařízení.

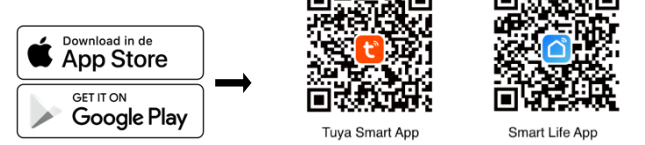

## 3.) K dokončení nastavení použijte aplikaci Tuya nebo Smart Life.

#### 3.1 Registrace účtu

Při prvním spuštění aplikace musí uživatel zaregistrovat nový účet. Kliknutím na tlačítko "Registrovat" dokončete registraci účtu a přihlaste se.

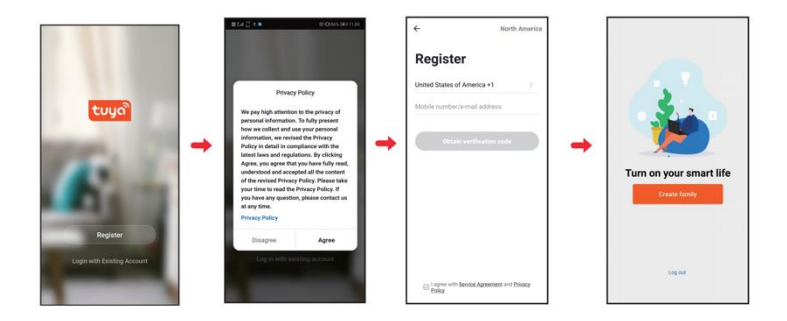

### 3.2 Přidání chytré kamery

Klepněte na "Přidat zařízení" nebo na znak "+", vyberte "Chytrá kamera" a poté "Naskenovat kód pro přidání" a potvrďte.

| ummer v 🛛 🕘 💿                                                   |          | <                       | Add Manually   | Auto Sc            | an 🖯                  |
|-----------------------------------------------------------------|----------|-------------------------|----------------|--------------------|-----------------------|
| ČÉ Sunny                                                        | E        | Electrical<br>Engineeri | 0              | Camera             |                       |
| 24.0°C Good Good<br>Dutdoor Tem., Outdoor PM2.5 Outdoor Air Q., | L        | Lighting                | Smart Camera   | )                  |                       |
| vices                                                           | L        | Large<br>Home Ap        | $\smile$       | Smart Lock         |                       |
|                                                                 | S<br>F   | Small<br>Horne Ap       | -              | -                  | -                     |
|                                                                 |          | Kitchen<br>Appliance    | 1              | (ZigBee)           | (Eluetooth)           |
|                                                                 | a second | Security &<br>Sensor    | Lock<br>(NB)   |                    |                       |
| +                                                               | E        | Exercise &<br>Health    |                | Safe Box           |                       |
| o devices, please add                                           |          | Others                  | Safe Box       |                    |                       |
| Add Device                                                      |          |                         |                | Sensor             |                       |
| <u> </u>                                                        |          |                         | *              | m                  | W                     |
|                                                                 |          |                         | Sensor (Wi-Fi) | Sensor<br>(ZigBee) | Sensor<br>(Bluetooth) |
| ¢ Ø                                                             |          |                         | *              | *                  |                       |

Budete vyzváni k zadání Wi-Fi sítě a hesla.

POZNÁMKA: Zkontrolujte, zda je kamera je v režimu párování.

Když je kamera v režimu párování, kontrolka začne blikat. Pokud kontrolka nebliká, podržte tlačítko Reset a stiskněte jej po dobu 5 sekund, kamera se automaticky restartuje.

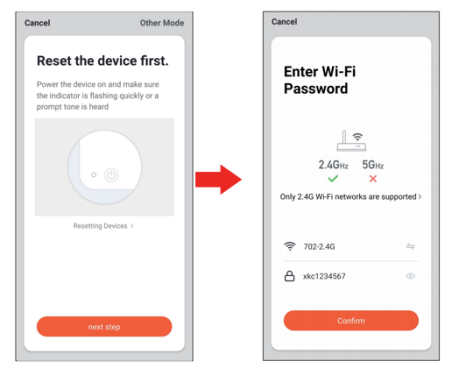

Pomocí zařízení naskenujte kód QR.

Když zařízení vydá zvuk "dong dong dong", klikněte na tlačítko "Ozve se pípnutí". Poté můžete nastavení dokončit.

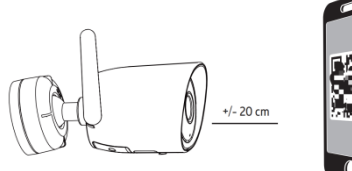

Poznámka:

a) Ujistěte se, že jste se připojili k síti Wi-Fi 2,4 GHz, která pokrývá místo instalace.

 b) Jedno zařízení lze spárovat vždy pouze s jedním účtem aplikace, pokud již bylo zařízení spárováno s účtem, nelze jej spárovat s jiným účtem.

Zařízení lze z účtu aplikace odebrat odstraněním z aplikace. Zařízení se automaticky resetuje, jakmile se modré světlo změní na trvale zapnuté.

# Hlavní funkce aplikace

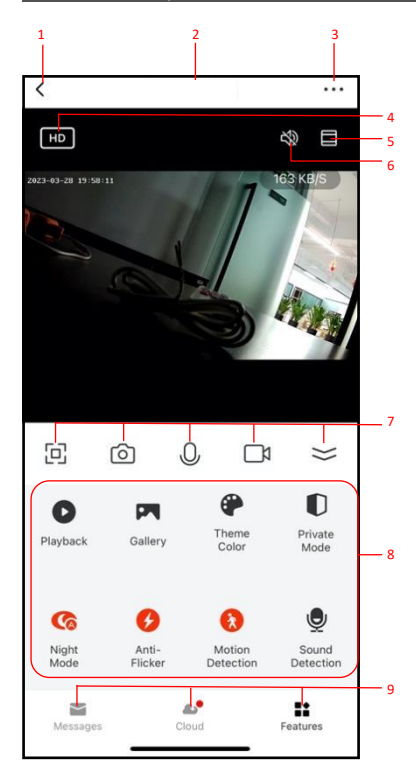

- 1. Zpět na domovskou stránku
- 2. Název zařízení
- 3. Nastavení zařízení
- 4. Rozlišení videa
- 5. Zvětšení/zmenšení
- 6. Reproduktor
- 7. (slyšet z kamery)
- Celá obrazovka, snímek obrazovky, mikrofon, pořízení snímků videa, skrytí ikon nabídky
- 9. Hlavní funkce kamrey
- Zprávy push notifikace
   Cloud cloudové úložiště
   Další funkce

# Řešení problémů s fotoaparátem pomocí aplikace

| PROBLÉM                                                  | NÁPRAVNÁ OPATŘENÍ                                                                                                    |
|----------------------------------------------------------|----------------------------------------------------------------------------------------------------|
| Kamera se nepřipojí k síti<br>Wi-Fi                      | <ul> <li>Zkontrolujte, zda signál Wi-Fi bliká. Pokud signál Wi-Fi nebliká, je třeba<br/>stisknout a podržet tlačítko Reset (viz část Popis).</li> <li>Ujistěte se, že síť Wi-Fi je 2,4GHz síť, k SGHz síti se zařízení nepřipojí.</li> <li>Otestujte práci sítě Wi-Fi s jinými zařízeními, například s telefonem<br/>nebo počítačem, a ujistěte se, že funguje správně.</li> <li>Připojení Wi-Fi může být během párování mimo dosah. Pro kontrolu<br/>dosahu použijte telefon, pro správné připojení se doporučuje, aby byly<br/>vidět alespoň 2 čárky signálu.</li> <li>U hesla k síti Wi-Fi se rozlišují velká a malá písmena, proto se ujistěte,<br/>že je zadáváte správně.</li> </ul>  |
| Kamera je vypnutý                                        | <ul> <li>Mohlo dojít k dočasnému problému s internetovým připojením (např.<br/>Přerušení služby). Zkuste to prosím za několik minut znovu.</li> <li>Zkontrolujte, zda je router Wi-Fi zapnutý.</li> <li>Kamera nemusí být napájena, zkontrolujte, zda je vypínač a jistič ve zdi<br/>v poloze Zapnuto.</li> <li>Ujistěte se, že kamera dostává dobrý signál ze směrovače Wi-Fi. Pomocí<br/>telefonu zkontrolujte dosah, pro správné připojení se doporučuje, aby<br/>byly vidět alespoň 2 čárky signálu.</li> <li>Kamera mohla být odpojena od sítě Wi-Fi, stiskněte a podržte tlačítko<br/>Reset (viz část Popis), dokud neuslyšíte zvukový signál.</li> </ul>                             |
| Živý videopřenos se<br>načítá pomalu                     | <ul> <li>Problémy se streamováním z kamery mohou být způsobeny některou z<br/>následujících příčin:</li> <li>Mobilní připojení vašeho telefonu, které je závislé na internetovém<br/>pokrytí.</li> <li>Omezená šířka pásma internetu v domácnosti, například jiné služby<br/>streamování videa spuštěné ve stejnou dobu v síti mohou způsobit<br/>přetížení, které zpomaluje rychlost odesílání a stahování dat z<br/>internetu.</li> <li>Příjem Wi-Fi nemusí být stabilní nebo nemusí spolehlivě fungovat,<br/>pokud je síla signálu Wi-Fi v kameře nižší než 2 čárky signálu. Možná<br/>bude nutné nainstalovat opakovač nebo extender Wi-Fi, aby se posílil<br/>signal Wi-Fi.</li> </ul> |
| Jak obnovit režim<br>párování fotoaparátu s<br>nájemcem? | <ul> <li>Stiskněte a podržte tlačítko resetování umístěné na zadní straně<br/>kamery (viz část Popis), dokud neuslyšíte zvukový signal.</li> </ul>                                                                                                    |

| Kamera nezaznamenává?                                                                 | <ul> <li>Ujistěte se, že je v aplikaci v části Nastavení karty SD zapnutý přepínač<br/>nahrávání. To se nachází v nabídce Settings (Nastavení) v pravém<br/>horním rohu ovládacího panelu.</li> <li>Zkontrolujte, zda je karta microSD správně nainstalována. Chcete-li se<br/>ujistit, že kamera kartu microSD rozpoznává, přejděte do nabídky<br/>Nastavení karty SD a zkontrolujte, zda se na kartě microSD zobrazuje<br/>Celková kapacita, Použité a Volné místo. Pokud se tyto údaje<br/>nezobrazují, můžete zvážit přeformátování karty microSD.</li> <li>UPOZORNĚNÍ: Přeformátováním karty microSD dojde ke smazání všech<br/>videí uložených na kartě. Před provedením tohoto úkonu si prosím<br/>projděte oddíl řešení problémů.</li> </ul> |
|---------------------------------------------------------------------------------------|----------------------------------------------------------------------------------------------------|
| Jak nastavím kameru na<br>záznam událostí nebo<br>nepřetržitý záznam?                 | <ul> <li>V nabídce Nastavení v části Nastavení karty SD zkontrolujte, zda je<br/>přepínač Záznam zapnutý, a poté vyberte možnost Záznam událostí<br/>nebo Nepřetržitý záznam.</li> </ul>                                                                                                    |
| Jak zjistím, kolik je na<br>kartě SD volného místa?                                   | <ul> <li>V nabídce Nastavení v části Nastavení SD uvidíte položky Využité místo<br/>a Volné místo.</li> <li>Poznámka: Fotoaparát podporuje pouze karty microSD s kapacitou 128<br/>GB nebo menší a formátem FAT32.</li> </ul>                                                                                                    |
| Co se stane, když karta<br>microSD dosáhne plné<br>kapacity?                          | <ul> <li>Když karta microSD dosáhne plné kapacity, nová videa se začnou<br/>přepisovat přes nejstarší videa – mazat je.</li> </ul>                                                                                                    |
| Mohu použít novou kartu<br>microSD, pokud nechci<br>nahrávat přes stávající<br>videa? | <ul> <li>Ano, pokud nechcete nahrávat přes stávající vídea, můžete použít<br/>novou kartu microSD tak, že sejmete boční kryt kamery a vyměníte<br/>dosavadní kartu microSD za novou, pokud její kapacita nepřesahuje<br/>128 GB. Po dokončení této operace je třeba kartu microSD<br/>naformátovat tak, že přejdete do nastavení karty SD v nabídce<br/>Nastavení a stisknete tlačítko Formátovat kartu SD a poté tlačítko<br/>Potvrdit.</li> <li>UPOZORNĚNÍ: Přeformátováním karty microSD dojde ke smazání<br/>veškerého obsahu uloženého na kartě.</li> </ul>                                                                                                    |
| Proč nemohu přijímat<br>motifikace poplašných<br>zpráv?                               | <ul> <li>Ujistěte se, že oprávnění k zasílání oznámení aplikace v nastavení<br/>smartphonu je zapnuto.</li> </ul>                                                                                                    |
| Proč nelze kameru<br>ovládat pomocí sdíleného<br>účtu?                                | <ul> <li>Z bezpečnostních důvodů jsou oprávnění sdíleného účtu omezena a<br/>zařízení nelze ovládat. Pokud chtějí kameru ovládat jiné osoby, mohou<br/>se přihlásit přímo pomocí hlavního účtu a hesla.</li> </ul>                                                                                                    |

| Co mám dělat, když     | <ul> <li>Existují dvě metody:</li> <li>Kameru ponechte v původním místě a vyhledejte novou Wi-Fi, v</li></ul> |
|------------------------|----------------------------------------------------------------------------------------------------|
| potřebuji změnit Wi-Fi | nabídce nastavení parametrů >> změnit Wi-Fi připojenou k zařízení >>                                          |
| pro připojení kamery?  | změnit příslušnou Wi-Fi; <li>Kamera je na novém místě a nemůže najít novou síť Wi-Fi - obnovte</li>           |
|                        | tovární nastavení kamery a znovu nakonfigurujte síť.                                                          |

**X** (6

Tato bezpečnostní kamera slouží k prevenci trestného činu a především ke vzdálenému sledování monitorovaného prostoru přes Internet. Lze ji ovládat bezdrátově pomocí aplikace pro operační systémy Android a iOS. Microsoft Windows nejsou podporovány.

Na výrobek je vystaveno CE prohlášení o shodě v souladu s platnými předpisy. Na vyžádání u výrobce: info@solight.cz, případně ke stažení na shop.solight.cz